# ತೋಟಗಾರಿಕೆ ಇಲಾಖೆ HORTICULTURE DEPARTMENT ಬೀಜ ಮಾರಾಟ ಪರವಾನಗಿ ಪ್ರಮಾಣ ಪತ್ರ Application for Seed Licensing Certificate

### Step 1: Go to sevasindhu.karnataka.gov.in website and click on Departments & Services

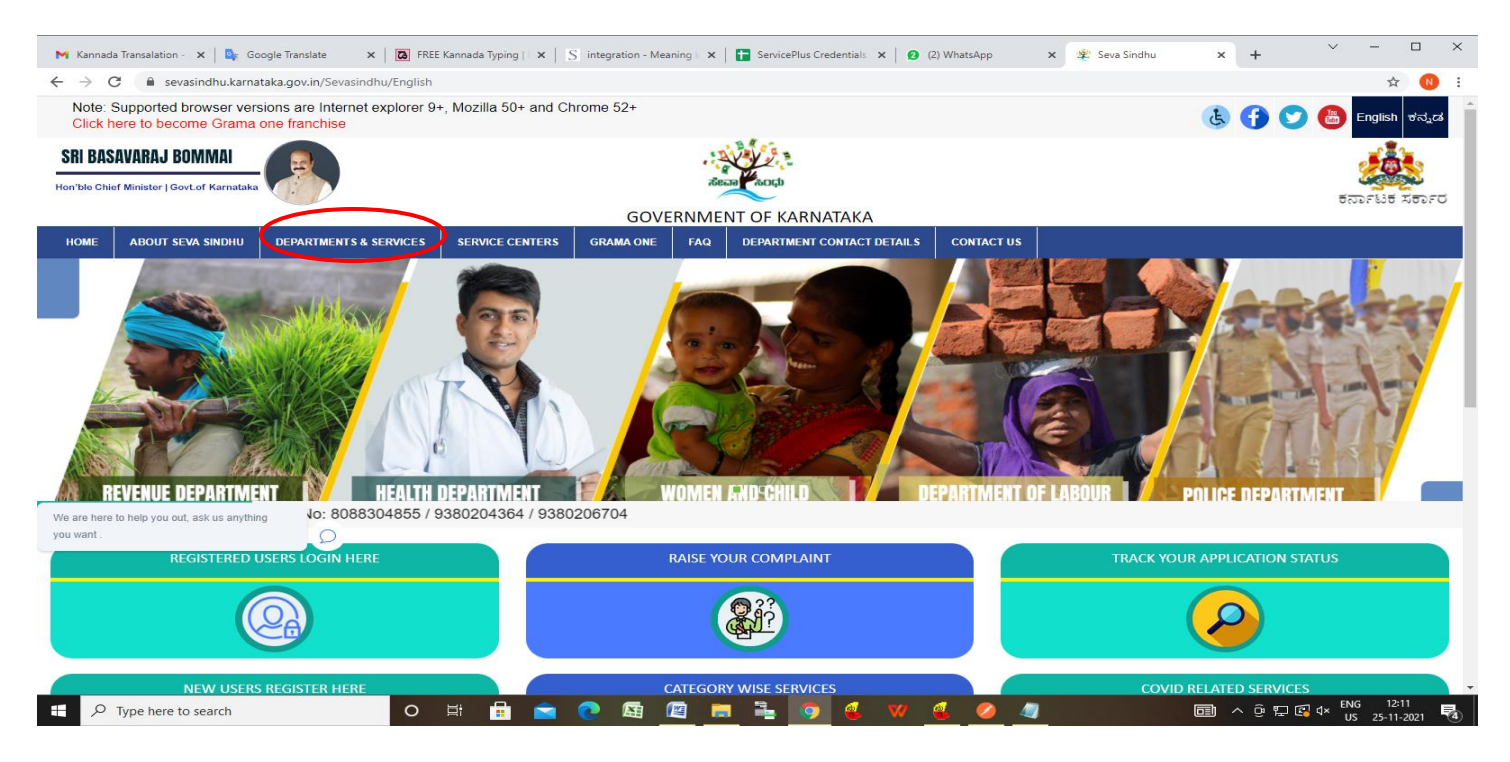

**Step 2**: Click on <u>HORTICULTURE DEPARTMENT</u> and select <u>Application for Seed Licensing Certificate</u>. Alternatively, you can search for **Application for Seed Licensing Certificate** in the <u>search option</u>

| M Inbox - nageshnmedcs@gma 🗙 S WhatsApp 🗙 🚼 690_Seva                                            | Sindhu-Service List 🗙 🛛 🗞 Seva Sindhu 🗙 🙊 Seva Sindhu              | x ServicePlus- Application for S x   + · · · · · · · · · · · · · · · · · · |  |  |  |  |
|-------------------------------------------------------------------------------------------------|--------------------------------------------------------------------|----------------------------------------------------------------------------|--|--|--|--|
| $\leftrightarrow$ $\rightarrow$ C $($ sevasindhu.karnataka.gov.in/Sevasindhu/DepartmentServices |                                                                    | 🖻 🖈 🔲 🔃                                                                    |  |  |  |  |
| GOVERNIVIENT OF KARNATAKA                                                                       |                                                                    |                                                                            |  |  |  |  |
| ಕರ್ನಾಟಕ ಸರ್ಕಾರ                                                                                  |                                                                    | $\sim$                                                                     |  |  |  |  |
| HOME ABOUT SEVA SINDHU DEPARTMENTS & SERVICE S SERVICE CENTERS GRAMA ON                         | E FAQ DEPARTMENT CONTACT DETAILS DA SHBOARD CONTACT                |                                                                            |  |  |  |  |
|                                                                                                 | Janasevaka (For Door Step Delivery)                                |                                                                            |  |  |  |  |
|                                                                                                 |                                                                    | Search Service Q 🗙                                                         |  |  |  |  |
| + Empowerment of Differently Abled and Senior Citizen                                           | + Gulbarga Electricity Supply Company Limited                      | + Housing Department                                                       |  |  |  |  |
| + EXCISE DEPARTMENT                                                                             | + Health And Family Welfare                                        | + Hubli Electricity Supply Company Limited                                 |  |  |  |  |
| + Food And Civil Supplies Department                                                            | + Higher Education Department                                      | + Information and Public Relations                                         |  |  |  |  |
| + Forest, Ecology and Environment Department                                                    | + Hindu Religious Institutions & Charitable Endowments             | + Kalyana Karnataka Road Transport Corporation                             |  |  |  |  |
| + Government Tool Room & Training Centre                                                        | - Horticulture Department                                          | + Kannada & Culture Department                                             |  |  |  |  |
|                                                                                                 | ······································                             |                                                                            |  |  |  |  |
|                                                                                                 | Application for Water Analysis                                     |                                                                            |  |  |  |  |
|                                                                                                 | Application for Leat Analysis                                      |                                                                            |  |  |  |  |
|                                                                                                 | Application for issue of Certificate of Peristration as Seed/Diant |                                                                            |  |  |  |  |
|                                                                                                 | Grower of Horizontine crops                                        |                                                                            |  |  |  |  |
|                                                                                                 | Application for Seed Licensing Certificate                         |                                                                            |  |  |  |  |
|                                                                                                 | *                                                                  |                                                                            |  |  |  |  |
|                                                                                                 |                                                                    | 1 2 3 4 5 6                                                                |  |  |  |  |
| © All Rights Reserve Powered by SERVICEPLUS                                                     | Page last updated on: 30-December-2022 3.10PM                      |                                                                            |  |  |  |  |
| Type here to search                                                                             |                                                                    | 🔴 24°C Sunny へ 座 臣 4》 ENG 11:56                                            |  |  |  |  |

#### Step 3 : Click on Apply online

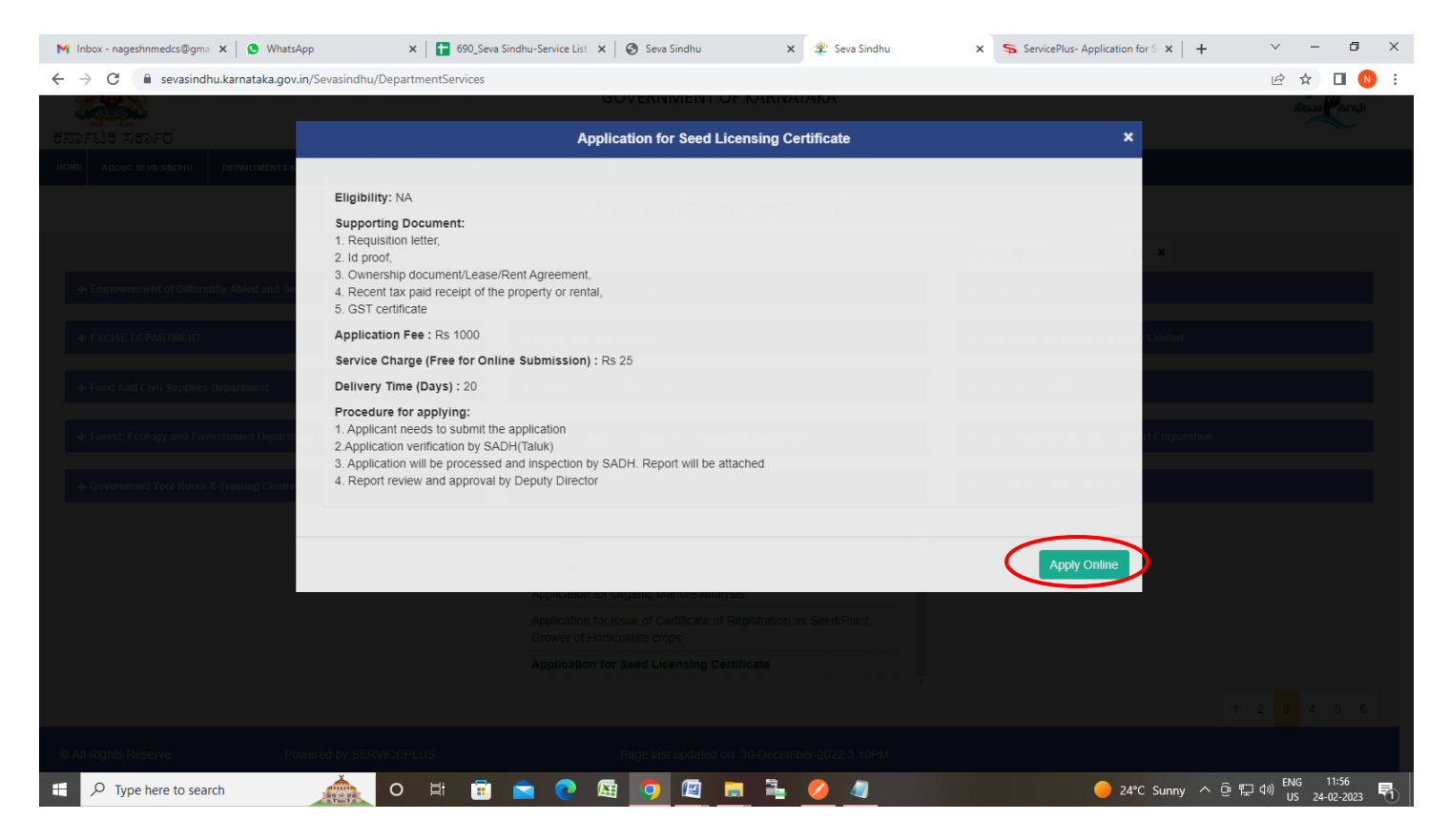

Step 4: Enter the username, password/OTP, captcha and click on Log In button

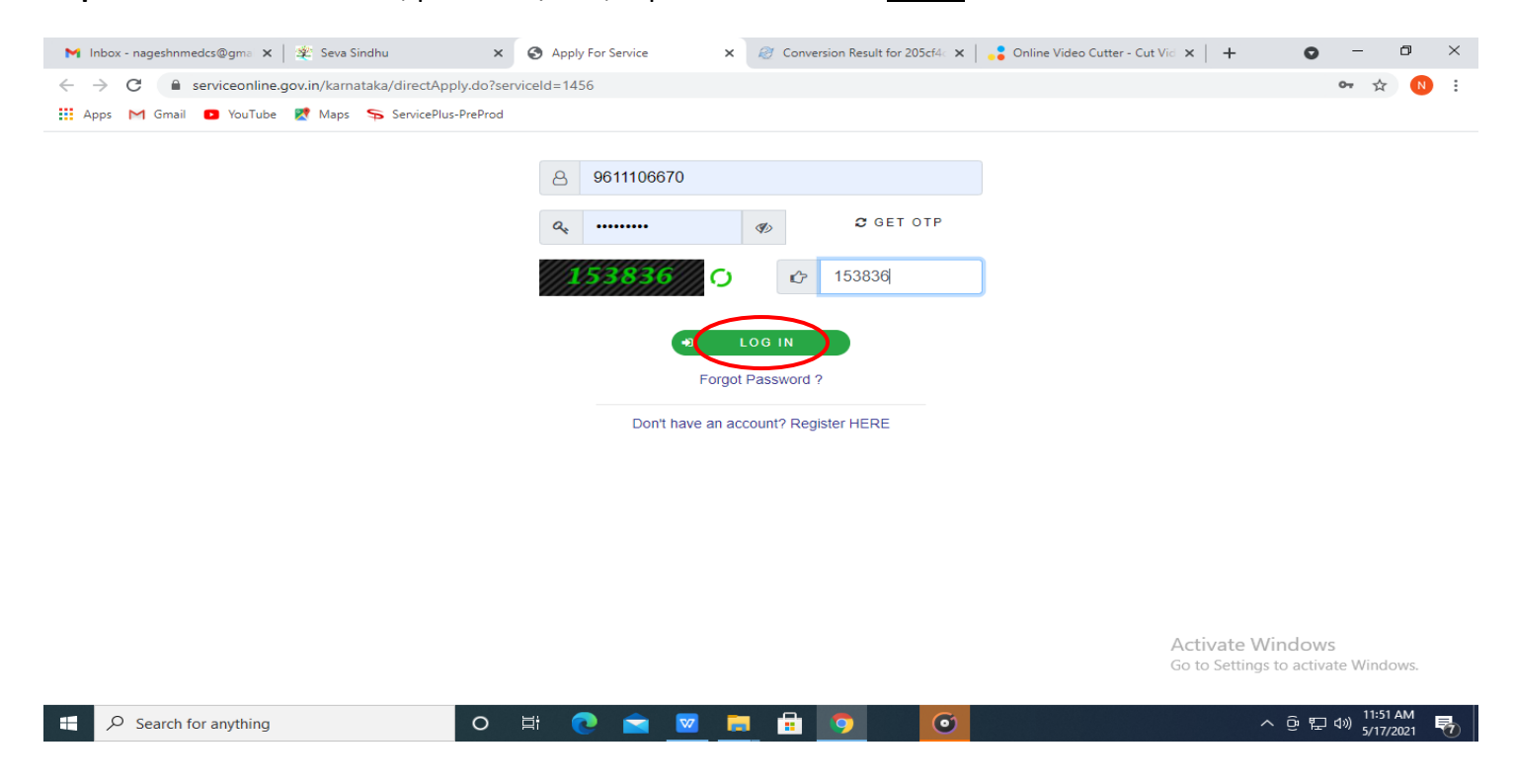

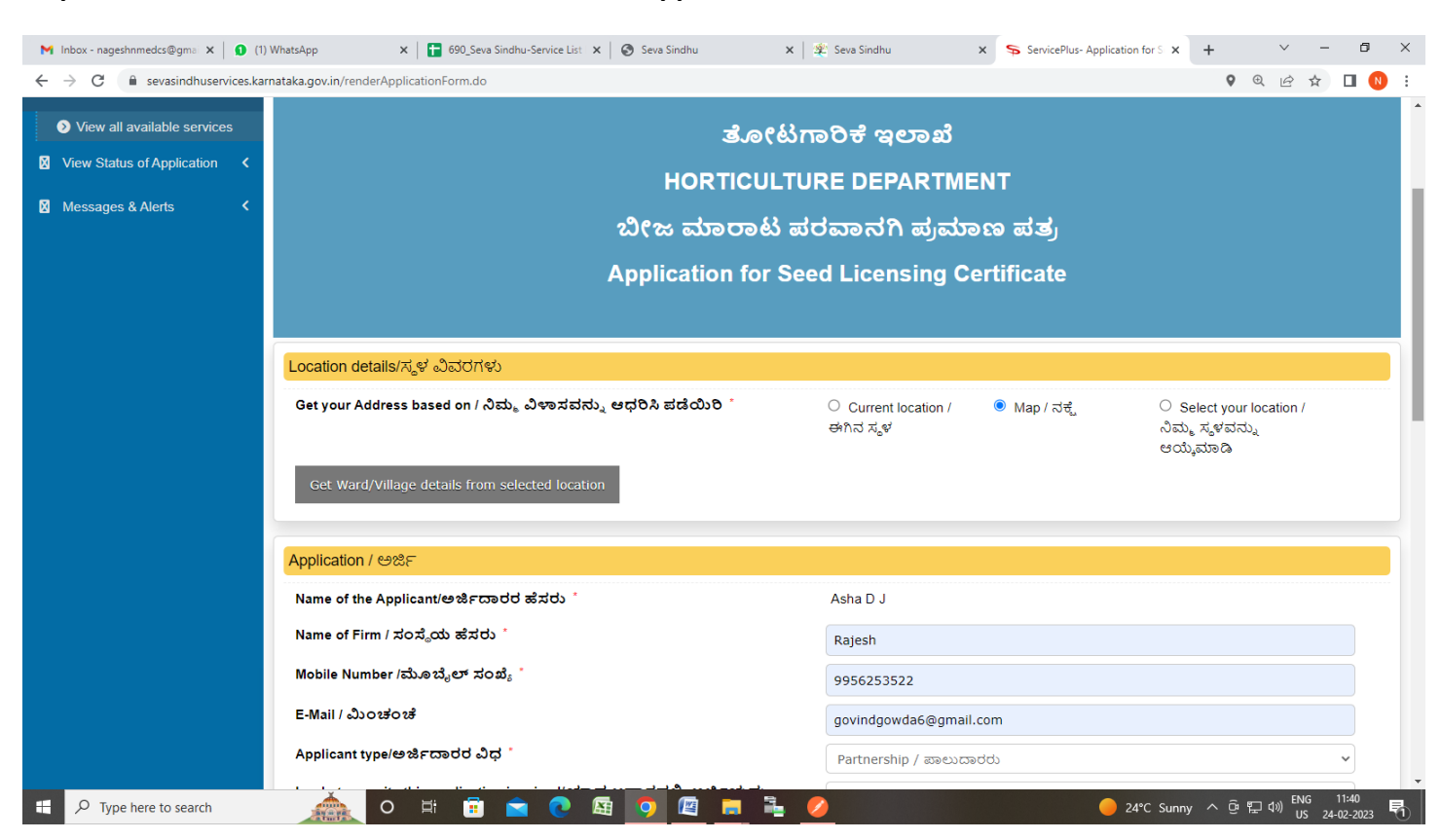

Step 5: Select the Location Details and Enter the Application Details

Step 6: Enter the Give the details of seeds to be handled, Select the Taluk Office and Enter the Captha and Click on Submit

| M Inbox - nageshnmedcs@gmai 🗙 🚺 (1) W                               | VhatsApp × 690_Seva Sindhu-Serv                                                  | ice List 🗙 🛛 🏵 Seva Sindhu                 | 🗙 🛛 🕸 Seva Sindhu 🛛 🗙 | ServicePlus- Application for So × + | ~                                                                                    | - 0                 | ×           |
|---------------------------------------------------------------------|----------------------------------------------------------------------------------|--------------------------------------------|-----------------------|-------------------------------------|--------------------------------------------------------------------------------------|---------------------|-------------|
| $\leftrightarrow$ $\rightarrow$ C $\square$ sevasindhuservices.karn | ataka.gov.in/renderApplicationForm.do                                            |                                            |                       | Q                                   | • E t                                                                                | 2 🔲 🕚               | 1           |
|                                                                     | Provide details/ವಿವರಗಳನ್ನು ನೀಡಿ '                                                |                                            | gdfg                  |                                     |                                                                                      |                     | •           |
|                                                                     | Place of Business/ವ್ಯಾಪಾರ ಸ್ಥಳ *                                                 |                                            | ● For Sale/ಮಾರಾಟ      | ⊖ For Storage/ಸಂಗ್ರಹಣೆ              |                                                                                      |                     |             |
|                                                                     | Give the details of seeds to be handled                                          | 1/ನಿರ್ವಹಿಸಬೇಕಿರುವ ಬೀಜಗಳ ವಿ                 | )ವರಗಳು                |                                     |                                                                                      |                     |             |
|                                                                     | Give the details of seeds to be handled/ನಿ<br>ಬೀಜಗಳ ವಿವರಗಳು *<br>Sl.no/ ಸಂಖ್ಯೆ * | ರ್ವಹಿಸಬೇಕಿರುವ<br>Name of Seed/ಬೀಜದ ಹೆಸರು ೆ |                       |                                     |                                                                                      |                     |             |
|                                                                     | 1                                                                                | 4645                                       | 8 🔂                   |                                     |                                                                                      |                     |             |
|                                                                     | Taluk Office/ ತಾಲ್ಲೂಕು ಕಚೇರಿ                                                     |                                            |                       |                                     |                                                                                      |                     | 5           |
|                                                                     | Taluk Office/ ತಾಲ್ಲೂಕು ಕಚೇರಿ ೆ                                                   |                                            | Bagalkot              |                                     |                                                                                      | ~                   |             |
|                                                                     |                                                                                  |                                            | Word verification     |                                     |                                                                                      |                     |             |
|                                                                     |                                                                                  | Please e                                   | 121543                |                                     |                                                                                      |                     |             |
|                                                                     |                                                                                  |                                            | 921543                |                                     |                                                                                      |                     |             |
|                                                                     |                                                                                  |                                            |                       | Drat Submit                         | Close                                                                                | C Reset             |             |
| F D Type here to search                                             | o # 🗊 🖻 🛛                                                                        | o 🖪 🧿 🖾 🚍                                  | 🛓 💋                   | 🥚 24°C Sunny 🔨 🖗                    | に<br>に<br>日本<br>日本<br>日本<br>日本<br>日本<br>日本<br>日本<br>日本<br>日本<br>日本<br>日本<br>日本<br>日本 | 11:40<br>24-02-2023 | <b>P</b> 1) |

**Step 7**: A fully filled form will be generated for user verification, If you have any corrections click on **Edit** option, Otherwise proceed to **Attach Annexures** 

| M Inbox - nageshnmedcs@gmai 🗙 🚺                                                          | (1) WhatsApp × 690_Seva Sindhu-Service List                                                                                                    | x 🔕 Seva Sindhu x 🔹 Seva Sindhu x 🛼 ServicePlus- Application for S x + V - 🗗 X                                                                                                    |
|------------------------------------------------------------------------------------------|----------------------------------------------------------------------------------------------------|----------------------------------------------------------------------------------------------------|
| ← → C 🔒 sevasindhuservice                                                                | s.karnataka.gov.in/editSaveAnnexure.do                                                                                                    | Q 🖻 🖈 🗖 🕚 :                                                                                                    |
| <ul> <li>View all available services</li> <li>View Status of Application &lt;</li> </ul> | Location details/ಸ್ಥಳ ವಿವರಗಳು<br>Get your Address based on / ನಿಮ್ಮ ವಿಳಾಸವನ್ನು ಆಧರಿಸಿ ಪಡೆಯಿರಿ :                                                                                                    | Map / ನಕ್ಕ                                                                                                    |
| Yeew Status of Application           Messages & Alerts                                   | రిశ్రాలలో నియాణక రజిశాల లోగా నరువు విరాజనున్ను ఆర్జులని కుడబయి.<br>Application / లావిడ్<br>Name of the Applicant/కారిశ్ర నావరకు :<br>Mobile Number గరుశుష్టలా నావరకు :<br>E-Mail / మెందరంజ్<br>E-Mail / మెందరంజ్<br>In what capacity this application is raised/collect (లాజికాయన్ను<br>శాల్రి నియారంజ్<br>Was the applicant year consoled under the Essential Commodiles Act,<br>1955(10 of 1955) or any order saved there under during the last three years<br>preceding the dei or application/begis cractor, 1955 (10 of 1955) or any order saved there under during the last three years<br>preceding the dei or application/begis cractor, 1955 (10 of 1955) or any order saved there under during the last three years<br>preceding the dei or application/begis cractor, 1955 (10 of 1955) or any order saved there under during the last three years<br>preceding the dei or application/begis cractor, 1955 (10 of 1955) or any<br>statistical solution of the same of the same of | Map / Keg         Asha D J         Rajesh         999555522         goling/words@gmail.com         Patmership / KBCUCRCHD         Patmership / KBCUCRCHD         Patmership / KBCUC |
|                                                                                          | Give the details of seeds to be handled/ನಿರ್ವಹಿಸಬೇಕಿರುವ ಬೀಜಗಳ                                                                                                    | 2 Jadoriko                                                                                                    |
|                                                                                          | 1                                                                                                    | 4645                                                                                                    |
|                                                                                          | hiddenaddress :                                                                                                    | 07-07-1990                                                                                                    |
|                                                                                          | Taluk Office/ ತಾಲ್ಸೂರು ಕಚೇರಿ<br>Taluk Office/ ತಾಲ್ಸೂರು ಕಚೇರಿ :                                                                                                    | Bagalkot                                                                                                    |
| 🛨 🔎 Type here to search                                                                  | o 🛱 🖬 💽                                                                                                    | - 題 🔽 🧮 📮 🏝 💋                                                                                                    |

## Step 8: Click on Attach Annexures

| M Inbox - nageshnmedcs@gma 🗙 🔒 🚺 (1) WhatsApp                         | 🗙 📔 690_Seva Sindhu-Service List 🗙                | 🕙 Seva Sindhu             | 🗙 📔 뾽 Seva Sindhu                   | 🗙 🥱 ServicePlus- A | Application for S × + | $\sim$              | - 0                 | ×    |
|-----------------------------------------------------------------------|---------------------------------------------------|---------------------------|-------------------------------------|--------------------|-----------------------|---------------------|---------------------|------|
| $\leftrightarrow$ $\rightarrow$ C $($ sevasindhuservices.karnataka.go | v.in/applyPageForm.do                             |                           |                                     |                    |                       | € 🖻 🕁               |                     | N :  |
| C.                                                                    | ountry / ದೇಶ :                                    | India                     |                                     |                    |                       |                     |                     | *    |
| s                                                                     | tate / ರಾಜ್ಯ :                                    | KARNATAKA                 |                                     |                    |                       |                     |                     |      |
| Ap                                                                    | oplicant address/ಅರ್ಜಿದಾರರ ವಿಳಾಸ                  |                           |                                     |                    |                       |                     |                     |      |
| SI                                                                    | tate/ರಾಜ್ಯ :                                      | KARNATAKA                 |                                     |                    |                       |                     |                     |      |
| Gi                                                                    | ve the details of seeds to be handled/ನಿರ್ವರ      | ಹಿಸಬೇಕಿರುವ ಬೀಜಗಳ          | <sup>7</sup> ವಿವರಗಳು                |                    |                       |                     |                     |      |
| Gi                                                                    | ive the details of seeds to be handled/ನಿರ್ವಹಿಸಬೇ | ಕಿರುವ ಬೀಜಗಳ ವಿವರಗ         | ಳು                                  |                    |                       |                     |                     |      |
| SI                                                                    | l.no/ ಸಂಖ್ಯೆ                                      | Name of Seed/ಬೀಜದ         | ಹೆಸರು                               |                    |                       |                     |                     |      |
| 1                                                                     |                                                   | 4645                      |                                     |                    |                       |                     |                     |      |
| hi                                                                    | iddenaddress :                                    | 07-07-1990                |                                     |                    |                       |                     |                     |      |
| Та                                                                    | luk Office/ ತಾಲ್ಲೂಕು ಕಚೇರಿ                        |                           |                                     |                    |                       |                     |                     |      |
| Та                                                                    | aluk Office/ ತಾಲ್ಲೂಕು ಕಚೇರಿ :                     | Bagalkot                  |                                     |                    |                       |                     |                     |      |
|                                                                       |                                                   |                           |                                     |                    |                       |                     |                     |      |
| Ac                                                                    | dditional Details                                 |                           |                                     |                    |                       |                     |                     |      |
| A                                                                     | pply to the Office                                | Taluk - Department of Hor | ticulture( SUBDISTRICT - Bagalkot ) |                    |                       |                     |                     |      |
|                                                                       |                                                   |                           |                                     |                    |                       |                     |                     |      |
| Dr                                                                    | aft Reference No :                                | Draft_HC013S/2023/000     | 99                                  |                    |                       |                     |                     |      |
| 24/2/20                                                               | 023 11:45:40 IST                                  |                           |                                     |                    | http://seva           | sindhuservices.karı | nataka.gov          | /.in |
|                                                                       |                                                   |                           | Attach Annexure E                   | dit 🛛 🗴 Cancel     | Click here to in      | nitiate new app     | lication            |      |
|                                                                       |                                                   |                           |                                     |                    |                       |                     |                     | -    |
| 🕂 🔎 Type here to search 🦼                                             | 🏡 o 🗄 🗊 🖻 💽 🜆                                     | 🧿 🖾 👼                     | 1 0                                 |                    | 🥚 24°C Sunny \land    | @ ঢ়고 ⊄») ENG<br>US | 11:41<br>24-02-2023 | 5    |

| C Service<br>Service<br>Metadata-based integrated et | ces.karnataka.gov.in/editViewAnnexure.do          |                                            | د به به<br>ا                                       |
|------------------------------------------------------|---------------------------------------------------|--------------------------------------------|----------------------------------------------------|
| Menu                                                 | =                                                 |                                            | Themes 👻 Language 👻 🤞 A                            |
| age Profile <                                        | ATTACH ENCLOSURE(S)                               |                                            |                                                    |
| r for services 🗸 🗸                                   | Enclosura(s):                                     |                                            |                                                    |
| w all available services                             | Type of Enclosure*                                | Enclosure Document *                       | File/Reference *                                   |
| Status of Application 〈 ages & Alerts 〈              | Requisition letter *                              | Letter of requisition  Occument Format     | Choose File sample.pdf Scan                        |
|                                                      | ID Proof *                                        | Government issued ID proof                 | Choose File sample.pdf Scan                        |
|                                                      | Ownership document/Lease/Rent Agreement           | Agreement copy                             | Fetch from Diglocker  Choose File sample pdf  Scan |
|                                                      | Recent tax paid receipt of the property or rental | Tax Paid Receipt Document Format           | Choose File sample pdf                             |
|                                                      | GST certificate *                                 | GST certificate                            | Fetch from Digit.ocker Choose File sample.pdf Scan |
|                                                      | Details of members (in case of partenship)        | Details of members (in case of partenship) | Scan                                               |
|                                                      |                                                   | Document Format                            | A Fetch from DigiLocker                            |
|                                                      |                                                   |                                            | Save Annexure O Cancel                             |

## Step 9: Attach the annexures and click on <u>Save Annexures</u>

Step 10 :Saved annexures will be displayed and click on <u>eSign and Make Payment</u> to proceed.

| M Inbox - nageshnmedcs@gma 🗙                          | 1) WhatsApp ×                                                                                                    | 690_Seva Sindhu-Service List 🗙                   | Seva Sindhu                                                                                                    | 🗙 🛛 🙅 Seva Sindhu    | × ServicePlus- | Application for S × | +            | × –             | ٥                  | $\times$ |
|-------------------------------------------------------|----------------------------------------------------------------------------------------------------|--------------------------------------------------|----------------------------------------------------------------------------------------------------|----------------------|----------------|---------------------|--------------|-----------------|--------------------|----------|
| $\leftrightarrow$ $\rightarrow$ C $$ sevasindhuservic | es.karnataka.gov.in/editSaveAn                                                                                                    | nexure.do                                        |                                                                                                    |                      |                |                     | Q            | @ ☆             |                    | ) E      |
|                                                       | State / ರಾಜ್ಯ :                                                                                                    | к                                                | ARNATAKA                                                                                                    |                      |                |                     |              |                 |                    |          |
|                                                       | Applicant address/ಅರ್ಜಿದಾ                                                                                                    | ಂರರ ವಿಳಾಸ                                        |                                                                                                    |                      |                |                     |              |                 |                    |          |
|                                                       | State/ರಾಜ್ಯ :                                                                                                    | к                                                | ARNATAKA                                                                                                    |                      |                |                     |              |                 |                    |          |
|                                                       | Give the details of seeds to                                                                                                    | be handled/ನಿರ್ವಹಿಸಬೇಕಿರುವ ಬೀ                    | ಜಗಳ ವಿವರಗಳು                                                                                                    |                      |                |                     |              |                 |                    |          |
|                                                       | Give the details of seeds to be                                                                                                    | handled/ನಿರ್ವಹಿಸಬೇಕಿರುವ ಬೀಜಗಳ ವಿ                 | ವರಗಳು                                                                                                    |                      |                |                     |              |                 |                    |          |
|                                                       | Si.no/ ಸಂಖ್ಯೆ                                                                                                    |                                                  | Name of Seed/ಬಿ(ಜದ ಹೆಸರು                                                                                                    |                      |                |                     |              |                 |                    |          |
|                                                       | 1                                                                                                    |                                                  | 4645                                                                                                    |                      |                |                     |              |                 |                    |          |
|                                                       | hiddenaddress :                                                                                                    | 07                                               | 7-07-1990                                                                                                    |                      |                |                     |              |                 |                    |          |
|                                                       | Taluk Office/ ತಾಲ್ಲೂಕು ಕಚ                                                                                                    | 69                                               |                                                                                                    |                      |                |                     |              |                 |                    |          |
|                                                       | Taluk Office/ ತಾಲ್ಲೂಕು ಕಚೇರಿ :                                                                                                    | В                                                | agalkot                                                                                                    |                      |                |                     |              |                 |                    |          |
|                                                       |                                                                                                    |                                                  |                                                                                                    |                      |                |                     |              |                 |                    | 5        |
|                                                       | Annexure List 1) Requisition letter 2) ID Proof 3) Ownership document/Lease/Re 4) Recent tax paid receipt of the p 5) GST certificate 6) Details of members (in case of | nt Agreement<br>roperty or rental<br>aartenship) | Letter of requisition<br>Government issued ID proof<br>Agreement copy<br>Tax Paid Receipt<br>GST certificate<br>Details of members (in case of parten | sh(p)                |                |                     |              |                 |                    |          |
|                                                       | Additional Details<br>Apply to the Office                                                                                                    | т                                                | aluk - Department of Horticulture( SUBL                                                                                                    | DISTRICT - Bagalkot) |                |                     |              |                 |                    |          |
|                                                       | Draft Reference No :                                                                                                    |                                                  | HC0135230000084                                                                                                    |                      |                |                     |              |                 |                    |          |
|                                                       |                                                                                                    |                                                  |                                                                                                    |                      |                | eSign a             | nd Make Payn | nent 8          | Cancel             |          |
| F P Type here to search                               | Ó O                                                                                                    | H: 💼 🚖 💽 🛽                                       | ā 🔉 🖾 🗖                                                                                                    | l 💋                  |                | 🥚 24°C Sunny        | ^ ⓒ 닫 ٩      | )) ENG<br>US 24 | 11:43<br>I-02-2023 | 5        |

**Step 11**: Click on I agree with above user consent and eSign terms and conditions and Select authentication type to continue and Click on **OTP** 

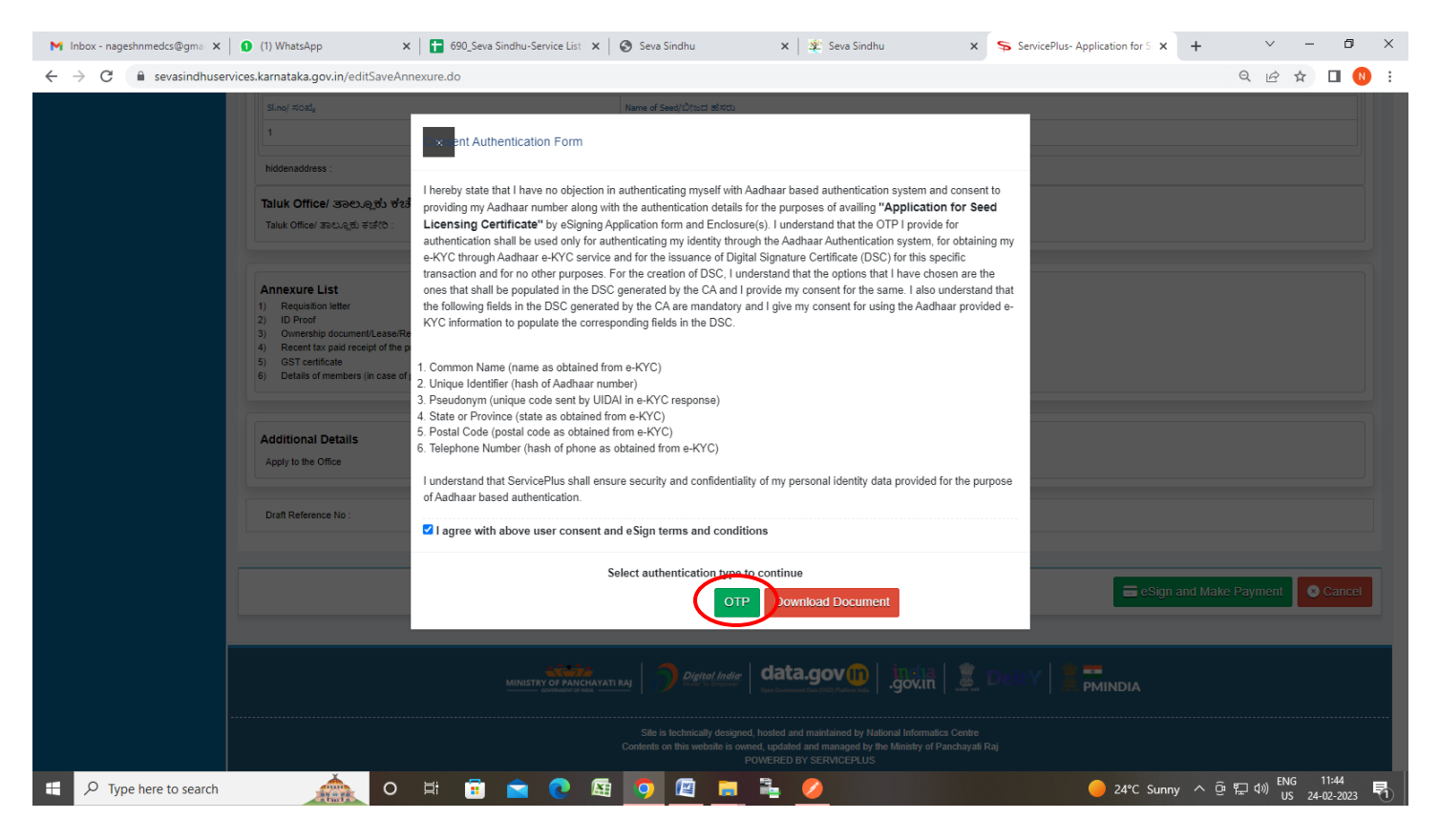

Step 12: Enter Aadhaar Number and click on Send OTP

| M Gmail X 0 (1) WhatsApp X i https://se                                                                                                    | evasindhu. 🗙   🌋 SevaSindhu 🛛 🗙   🚼 Service                                                                                                    | ePlus Creden 🗙 🏽 🏂 Seva Sindhu 🛛 🗙 🧔 https://esign.egov- 🗙                                                                                                    | 🗈 ಸವಾ ಸಿಂಧು x   + 🗸 – 🗗 X                      |
|----------------------------------------------------------------------------------------------------|----------------------------------------------------------------------------------------------------|----------------------------------------------------------------------------------------------------|------------------------------------------------|
| $\leftrightarrow$ $\rightarrow$ C $($ esign.egov-nsdl.com/nsdl-esp/authenticate/authenticate/ | uth-ra;jsessionid=A8C2DBBBB5AE3602AD39711DDB                                                                                                    | E8063BE.tomcat1?authMod=1#no-back-button                                                                                                    | ie 🛧 🗖 🐧 :                                     |
| 🐼 NSDL - Sign 🚰                                                                                                    | NSDI F                                                                                                    | lectronic Sinnature Service                                                                                                    |                                                |
|                                                                                                    |                                                                                                    |                                                                                                    |                                                |
|                                                                                                    | ASP Name<br>Transaction ID<br>Date & Time                                                                                                    | Centre for e-Governance, Government of Karnataka<br>7d8ea93d-d491-4313-88cd-1bdc368990d5<br>2022-00-20116-58-04                                                                                                    |                                                |
|                                                                                                    | ✓ I hereby authorize NSDL e-Governance Infrastructure                                                                                                    | Limited (NSDL e-Gov) to -                                                                                                    |                                                |
|                                                                                                    | <ol> <li>Use my Aadhaar / Virtual ID details (as applicable) fo<br/>Government of Karnataka and authenticate my identity<br/>UIDAI) in accordance with the provisions of the Aadhaar<br/>2016 and the allied rules and regulations notified thereur</li> </ol> | Ir the purpose of digitally signing documents for/with Centre for e-Governance,<br>through the Aadhaar Authentication system (Aadhaar based e-KYC services of<br>(Targeted Delivery of Financial and other Subsidies, Benefits and Services) Act,<br>nder and for no other purpose. |                                                |
|                                                                                                    | <ol> <li>Authenticate my Aadhaar / Virtual ID through OTP o<br/>system for obtaining my e-KYC through Aadhaar based<br/>Gender, Date of Birth and Address) for the purpose of<br/>Karnataka.</li> </ol>                                                        | r Biometric for authenticating my identity through the Aadhaar Authentication<br>e-KYC services of UIDAI and use my Photo and Demographic details (Name,<br>digitally signing documents for/with Centre for e-Governance, Government of                                             |                                                |
|                                                                                                    | <ol> <li>I understand that Security and confidentiality of person<br/>ensured by NSDL e-Gov and the data will be stored by<br/>time.</li> </ol>                                                                                                    | onal identity data provided, for the purpose of Aadhaar based authentication is<br>NSDL e-Gov till such time as mentioned in guidelines from UIDAI from time to                                                                                                    |                                                |
|                                                                                                    |                                                                                                    |                                                                                                    |                                                |
|                                                                                                    | VID/Aadhaar: 472245377750                                                                                                    | Send OTP Chicel                                                                                                    |                                                |
|                                                                                                    | <u>Click Here</u> to generate Virtual ID.<br><u>Download Instructions</u> to generate Virtual ID in lieu of A                                                                                                    | adhaar.                                                                                                    |                                                |
|                                                                                                    | ©2022 NSDL E-Governar                                                                                                    | ace Infrastructure Pvt. Ltd. All rights reserved.                                                                                                    |                                                |
|                                                                                                    |                                                                                                    |                                                                                                    |                                                |
|                                                                                                    |                                                                                                    |                                                                                                    |                                                |
|                                                                                                    |                                                                                                    |                                                                                                    |                                                |
|                                                                                                    |                                                                                                    |                                                                                                    |                                                |
|                                                                                                    |                                                                                                    |                                                                                                    |                                                |
| Type here to search                                                                                                    | Please do not press "Submit                                                                                                    | button once again or the "Kelmish" or "Back" buttons.                                                                                                    | 🛖 26°C Light rain \land ርଡ଼ି 🦟 ባነ) ENG 04:55 🛃 |
|                                                                                                    |                                                                                                    |                                                                                                    |                                                |

### Step 13 : Enter OTP and click on Verify OTP

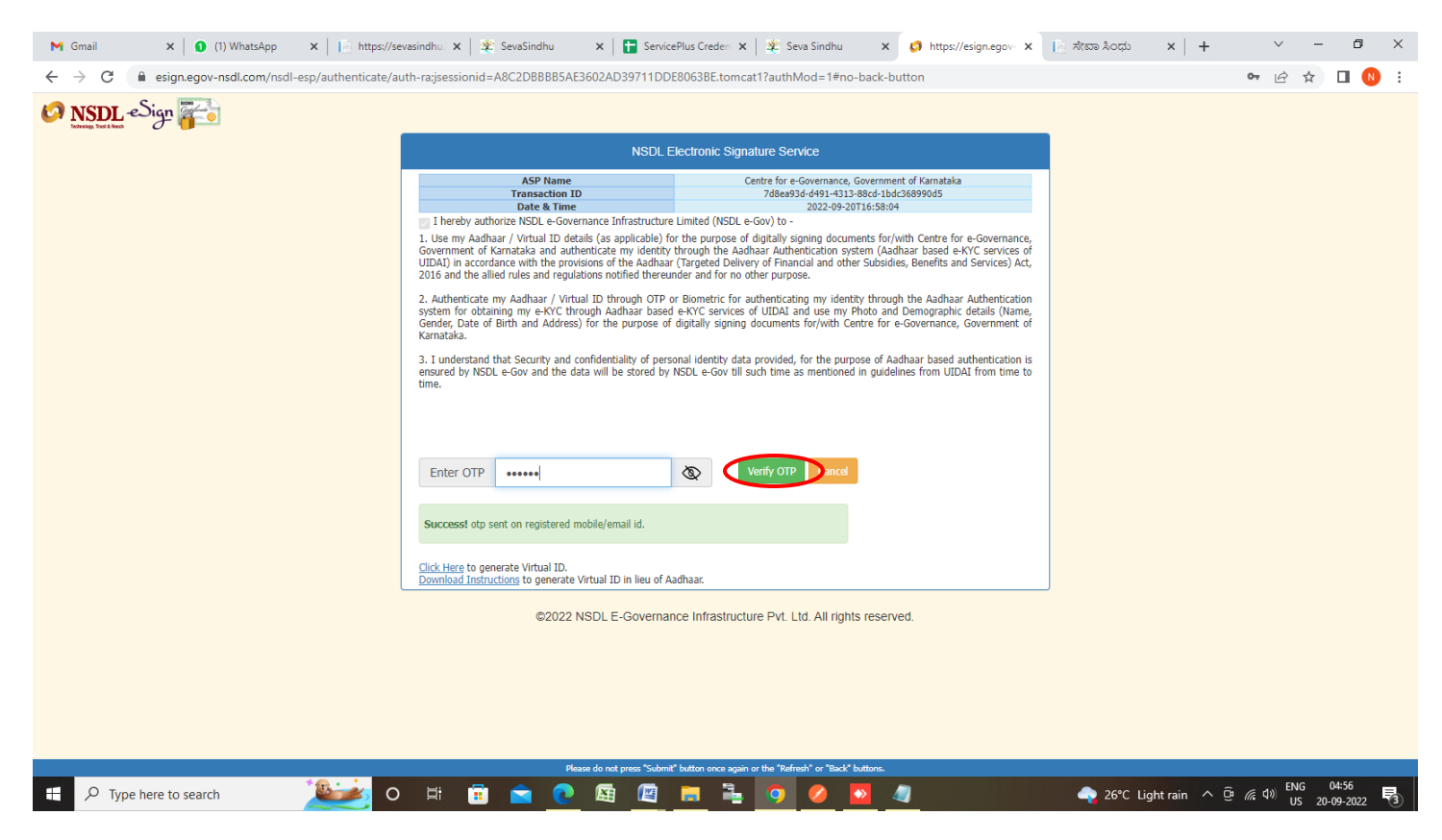

#### Step 14 : Select the Mode of Payment and click on Make Payment to proceed

| M Inbox - nageshnmedcs@gmai 🗙 🔵 Wh                                          | atsApp ×   🖬 690_Seva Sindhu-Service List ×   🔕 S   | ieva Sindhu 🗙 🛛 😤 Seva Sindhu          | x ServicePlus-Application for S x + · · - O ×      |
|-----------------------------------------------------------------------------|-----------------------------------------------------|----------------------------------------|----------------------------------------------------|
| $\leftrightarrow$ $\rightarrow$ C $$ sevasindhuservices.kar                 | nataka.gov.in/proccedToPayment.do                   |                                        | २ 🖻 🖬 🚺 🕄                                          |
| Service<br>Metadata-based Integrated es                                     | PIUS<br>ervice Delivery Framework                   |                                        |                                                    |
| Menu                                                                        | ≡                                                   |                                        | Themes 👻 Language 🔹 🍶 Asha D J 🔹                   |
| 😤 Manage Profile 🛛 🖌                                                        | Payment Details / Application For Seed Licensing Co | ertificate                             |                                                    |
| <ul> <li>Apply for services</li> <li>View all available services</li> </ul> | Mode Of Payment                                     | ● Bill Desk Payment <sup>O</sup> Paytm |                                                    |
| View Status of Application <                                                | Application Fee                                     | 1000.0                                 |                                                    |
| 🛛 Messages & Alerts 🛛 🔇                                                     | Total Amount to be paid (in Rs.)                    | 1000.0                                 |                                                    |
|                                                                             |                                                     |                                        | Make Payment Reset Cancel                          |
|                                                                             |                                                     |                                        |                                                    |
|                                                                             |                                                     |                                        |                                                    |
|                                                                             |                                                     |                                        |                                                    |
|                                                                             | MINISTRY OF PANCHAVATI RAJ                          |                                        |                                                    |
| H $\mathcal P$ Type here to search                                          | o 🗄 🖻 🖻 🕼                                           | ) 🖾 🛤 🏪 🖉                              | 😑 24°C Sunny へ 砲 🌄 4ッ) ENG 11:46 🕞 US 24-02-2023 🗟 |

**Step 15**: Select preferred payment method (Credit Card/Debit Card/Internet Banking), enter the required details and click on make payment

| Credit Card > Credit Card Card Debit Card Card + ATM PIN C Internet Banking | Pay by Credit Card       Pay by AmEx ezeClick         Image: Second second s | Merchant Name         Directorate of Electronic         Delivery of Citizen Services         Payment Amount: ₹ 5.00 |                                     |
|-----------------------------------------------------------------------------|----------------------------------------------------------------------------------------------------|----------------------------------------------------------------------------------------------------|-------------------------------------|
|                                                                             |                                                                                                    | BillDisk e                                                                                                    | Windows<br>Igs to activate Windows. |

**Step 16:** After **Payment** is successful , Acknowledgement will be generated. Acknowledgement consists of applicant details, application details.

| WPS Office PO8025210000049.pdf 🖓 • 🕂                                                                                                    |                                                                          |                                                                       |                                | 🔟 🤇 Sign in 😫 🞯 Go Premium 🛛 — 🗗 🗙    |
|----------------------------------------------------------------------------------------------------|--------------------------------------------------------------------------|-----------------------------------------------------------------------|--------------------------------|---------------------------------------|
| = Menu -> 🗁 🛱 🧐 🖓 🖓 🔻 Home Insert Comment Edit Page                                                                                                    | Protect Tools                                                            |                                                                       |                                | <u></u> 2 △ ۞ ≕ : ^                   |
| Edit PDF     Image: Content to the section of the section of the secti | op Page Split Page Header and Footer * Bac                               | kground * Watermark * Attachment Link *                               | + 😳<br>Add Bookmark Feedback * | Close                                 |
| D.                                                                                                    |                                                                          |                                                                       |                                | • =                                   |
|                                                                                                    | ۍ                                                                        | <b>*</b>                                                              |                                | B                                     |
|                                                                                                    | 2                                                                        |                                                                       |                                | Ľ                                     |
|                                                                                                    | ~                                                                        |                                                                       |                                | B                                     |
| $\emptyset$                                                                                                    | ಕರ್ನಾಓ                                                                   | ತಿಕೆ ಸರ್ಕಾರ                                                           |                                | E+                                    |
| Ø2                                                                                                    | Sakala Acknowle                                                          | Ninesity Welfam Department                                            |                                | E.                                    |
|                                                                                                    | Office Name శాధార ఉనరం<br>Sakala No/నశాల నంటి                            | MD802S210000049                                                       |                                | é                                     |
| 4<br>T                                                                                                    | Application Date /ಅರ್ಜಿಯ ದಿನಾಂಕ                                          | 27/09/2021                                                            |                                | ЭE                                    |
|                                                                                                    | Service Requested /ವಿನಂತಿಸಿದ ಸೇವೆ                                        | Application for Vidyasiri-Food and<br>Accommodation assistance scheme |                                | e                                     |
|                                                                                                    | Applicant Name / ಅರ್ಜಿದಾರರ ಹೆಸರು                                         | Harish Ravindra Kaddimani                                             |                                | 1 <sup>-1</sup> t                     |
|                                                                                                    | Applicant Address /ಅರ್ಜಿದಾರರ ವಿಳಾಪ                                       | Test, Test<br>APMC Yard PS, Ballari, Kamataka, 562131                 |                                |                                       |
|                                                                                                    | Mobile No /ಮೊಬೈಲ್ ಸಂಖ್ಯೆ                                                 | 1231231231                                                            |                                |                                       |
|                                                                                                    | 1342                                                                     | Type of Document(s)<br>document(s) Attached                           |                                |                                       |
|                                                                                                    | /ದಾಖಲಾತಿಗಳನ್ನುಸಲ್ಲಿಸಿದ ಮಾಹಿತಿ                                            | Photograph Photograph                                                 |                                |                                       |
|                                                                                                    |                                                                          | Photo Identity Proof Voter Id old3                                    |                                |                                       |
|                                                                                                    |                                                                          | Address proor Address cords                                           |                                |                                       |
|                                                                                                    | Payment Status /ಪಾವತಿ ಸ್ಥಿತಿ                                             | Payment Paid Successfully/ಪಾವತಿ ಯಶಸ್ವಿಯಾಗಿ<br>ಪಾವತಿಸಲಾಗಿದೆ            |                                |                                       |
|                                                                                                    | Payment Mode /ಪಾವತಿ ವಿಧಾನ                                                | Cash                                                                  |                                |                                       |
|                                                                                                    | Transaction ID /ನ್ನವಹಾರ ಐಡಿ                                              | Not Applicable/ಅನ್ವಯಸುವುದಿಲ್ಲ                                         |                                |                                       |
|                                                                                                    | Transaction Date and Time /ವೃವಹಾರ ದಿನಾಂಕ                                 | 27/09/2021                                                            |                                |                                       |
|                                                                                                    | Transaction Reference Number / ఫ్రైవేజార<br>ಉಲ್ಲೇಖ ಸಂಖ್ಯ (As applicable) | test                                                                  |                                |                                       |
|                                                                                                    | Total Amount Paid /ಒಟ್ಟು ಪಾವತಿಸಿದ ಮೊತ್ತ                                  | 450.0                                                                 |                                |                                       |
|                                                                                                    | Application Foo /eeetc takes                                             | 450                                                                   |                                |                                       |
|                                                                                                    |                                                                          | R A 4                                                                 |                                |                                       |
| V Type here to search O                                                                                                    |                                                                          | <u> </u>                                                              |                                | · · · · · · · · · · · · · · · · · · · |